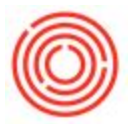

## How to Create a New Item (via Duplication)

## Summary

There are two primary means in which to create a new item:

1. Duplicating an existing item (if the brand is already established)

2. Using the brand creation wizard to create a new brand along with corresponding new items.

## Options

We will discuss the first option here. For more information on the Brand Creation Wizard, please see Brand Creation Wizard.

The most important thing to remember when creating new items is to *duplicate an existing similar item*.

A "similar item" is defined as one that is of the same item group (e.g. finished goods) but also other more specific fields such as pack type. For example, if creating a new ½ BBL keg item, find another ½ BBL keg item to duplicate, not just any random keg item.

This point of duplicating an existing similar item cannot be over emphasized. There are a lot of minor connection points on each item that includes which GLs will be used when processing transactions, the warehouses available to the item, whether it's purchasable, sell-able or both. Whether it is being inventoried, or not. The pack types and process types associated with the item.

If a user creates one from scratch, rather than duplicating an existing item, <u>there is a much</u> <u>higher chance that one of these minor points of contact is missed</u> which will cause transnational or reporting issues down the road.

In order to create a new item, first pull up the Item Master Data window from Inventory > Item Master Data. In this example, we're going to create a new malt. Enter "rm" into the "Item No." search window and hit Enter:

| Item Master Data |     |  |  |  |
|------------------|-----|--|--|--|
| Item No.         | T m |  |  |  |
| Description      |     |  |  |  |
| Foreign Name     |     |  |  |  |
| Item Type        |     |  |  |  |
| Item Group       |     |  |  |  |
| UoM Group        |     |  |  |  |

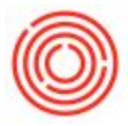

A list of all raw malt items will display:

| Fin | d I      |                      |          |         | Keep Visible |      |   |
|-----|----------|----------------------|----------|---------|--------------|------|---|
|     | Item No. | Item Description     | Item Gr  | Process | In Stock     | Inad |   |
| 1   | RM5005   | Mait 2-Row Bulk      | RM: Mait | None    | 9,943,196.00 | No   |   |
| z   | RM5006   | Mait 2-Row bag       | RM: Malt | None    | 100.370.00   | No   |   |
| 3   | RM5007   | Mait Amber           | RM: Malt | None    | 52,450.00    | No   | E |
| 4   | RM5008   | Malt Best Chit       | RM: Malt | None    | 1,501.00     | No   |   |
| 5   | RM5009   | Malt Best Heidelberg | RM: Malt | None    | 3,900.00     | No   |   |
| 6   | RM5010   | Malt Best Kara Pils  | RM: Mait | None    | 1,500.00     | No.  |   |
| 7   | RM5011   | Malt Best Spelt      | RM: Malt | None    | 5,700.00     | No   |   |
| 8   | RM5012   | Mait Biscuit         | RM: Mait | None    | 1,301.00     | No   |   |
| 9   | RM5013   | Malt Black           | RM: Mait | None    | 1,106.66     | No.  |   |
| 10  | RM5014   | Malt C-120           | RM: Malt | None    | \$85.00      | No   | 4 |
|     | 4        |                      |          |         |              |      |   |

If it's not already sorted by "Item No." (first column in this screenshot) then double click that column heading to sort. We are looking to confirm the last RM item in your database. You can either scroll down on the page once you're sorted alphabetically by Item No. or you can double click the column heading again to reverse the order so that the last item is at the top of the list:

| Fine | a ()     |                            |           |      |
|------|----------|----------------------------|-----------|------|
|      | Item No. | - Item Description         | Item Gr   | Proc |
| 41   | RMY7001  | Yeast                      | RM: Other | Ferm |
| 40   | RM5044   | Mait Wheat supersack       | RM: Malt  | None |
| 39   | RM5043   | Mait Vienna                | RM: Malt  | None |
| 38   | RM5042   | Mait Victory               | RM: Malt  | None |
| 37   | RM5041   | Mait Torrified Wheat       | RM: Malt  | None |
| 36   | RM5040   | Malt Special Roast         | RM: Malt  | None |
| 35   | RM5039   | Mait Special B             | RM: Malt  | None |
| 34   | RM5038   | Mait Roast                 | RM: Malt  | None |
| 22   | DMEA37   | Mult Pake Departure Dile k | OLL. LAN  | Mana |

We're going to ignore the RMY item in this case since it's referring to yeast, and instead we confirm that the next RM item to be created is RM5045 since RM5044 is the last RM item on this list.

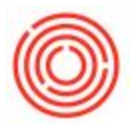

Double click (or highlight and select "OK") the RM5044 item to open it. Then right click in a gray area (area without text/fields) and select "Duplicate":

| Item No. Manual         | RM5044                    |            | Remove                           |            |  |  |
|-------------------------|---------------------------|------------|----------------------------------|------------|--|--|
| Description             | Mait Wheat supersack      |            |                                  |            |  |  |
| Foreign Name            |                           |            | Duplicate                        |            |  |  |
| Item Type               | Items                     | *          | Convert To                       |            |  |  |
| Item Group              | RH: Malt                  | • Pa       | Convert From                     |            |  |  |
| UoM Group               | Manual                    | • 🛈 🗛      | contenting                       |            |  |  |
| Price List              | CA-North                  | * Ur       | New Activity                     | Lond       |  |  |
| Риссевя Туре            | None                      | • Br       | Business Partner Catalog Numbers |            |  |  |
| General Pyrchasing Data | Sales Data Igventory Data | Pjanning ( | Bill of Materials                | ts Batches |  |  |
|                         |                           |            | Alternative Items                |            |  |  |
| F2                      |                           |            | Related Arthubies                |            |  |  |

When doing so you'll notice that nothing appears to change:

| Item Mas     | ster Data                        |                             |   |     |          |         |           |            |             | -           | - 🗆 >   |
|--------------|----------------------------------|-----------------------------|---|-----|----------|---------|-----------|------------|-------------|-------------|---------|
| Item No.     | Manual                           | RM5044                      |   |     |          |         |           | Inve       | entory Item |             |         |
| Description  |                                  | Mait Wheat supersack        |   |     |          |         |           | Sale       | s Item      |             |         |
| Foreign Nam  |                                  |                             |   |     |          |         |           | Pur        | chase Item  |             |         |
| Item Type    |                                  | Items                       |   |     |          |         |           |            |             |             |         |
| Item Group   |                                  | RM: Malt                    | • |     | Pack T   | /pe     |           |            |             |             |         |
| UoM Group    |                                  | Manual                      | • | 0   | Bar Co   | ie      |           |            |             | -           |         |
| Price List   |                                  | CA-North                    | • |     | Unit Pri | ce      | Primary   | Curn       |             | ) (         | inter ( |
| Process Type | e                                | None                        | • |     | Brand    |         |           |            |             |             |         |
| Genera       | Pyrchasing Data                  | Sales Data Inventory Dat    | 1 | ann | ing Data | Product | tion Data | Properties | Remarks     | Attachments | Batches |
| Tax Lia      | ble<br>t Apply Discount (<br>rer | Froups<br>No Manufacturer - | ÷ |     |          |         |           |            |             |             |         |
| Additional 1 | Identifier                       |                             |   |     |          |         |           |            |             |             |         |
| Shipping T   | ype (t                           | Vistributor Truck           | ٠ |     |          |         |           |            |             |             |         |
| Serial and B | Batch Numbers                    |                             |   |     |          |         |           |            |             |             |         |
| Manage Ite   | m by E                           | latches                     | ٠ |     |          |         |           |            |             |             |         |
| Managemer    | nt Method (                      | In Every Transaction        |   |     |          |         |           |            |             |             |         |

The Item Co. field is editable, however, which is our confirmation (along with the "Add" option at the bottom of this window) that we're ready to edit this data and save it as a new malt.

Update the Item No. and Description fields first with RM5045 along with a description for the new malt:

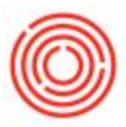

| Item Ma     | ster Data |                 |   |  |  |
|-------------|-----------|-----------------|---|--|--|
| Item No.    | Manual    | RM5045          |   |  |  |
| Description |           | Malt - New Malt |   |  |  |
| Foreign Na  | me        |                 |   |  |  |
| Item Type   |           | Items           | * |  |  |
| Item Group  | . 📫       | RM: Malt        |   |  |  |
| UoM Group   | 1         | Manual          |   |  |  |
| Defend the  |           | in a second     |   |  |  |

The remainder of the data should be correct with the inventory and purchase item boxes toggled, the correct Item Group and correct warehouses (as copied from RM5045). You will want to spot check all of these options, though, to ensure nothing else needs to be changed. If this malt is supposed to have access to more or fewer warehouses, for example, update that on the Inventory Data tab.